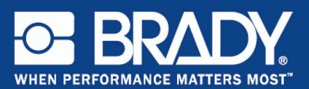

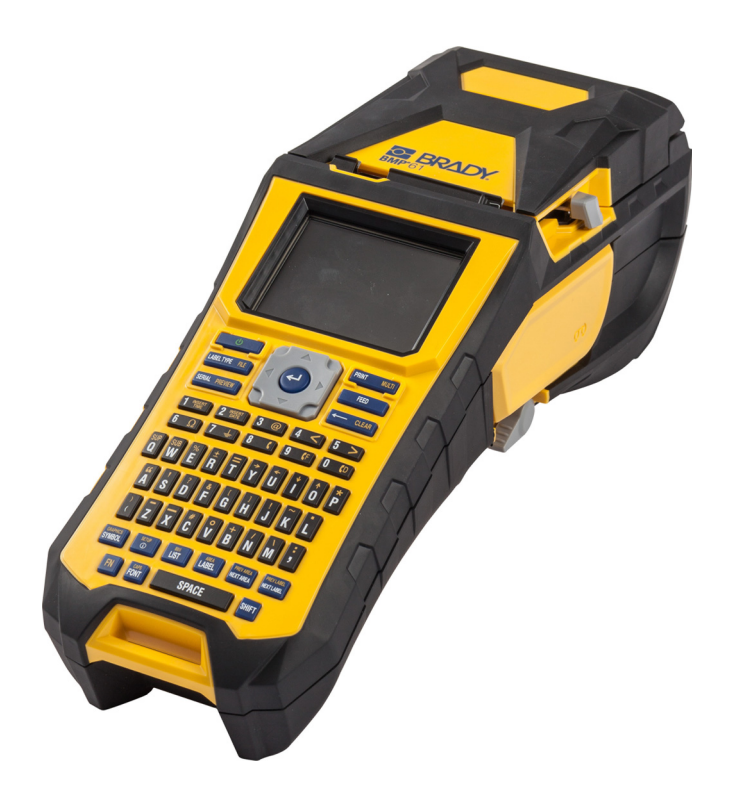

# BMP<sup>®</sup>61 Label Printer Beknopte handleiding

## Uw printer uitpakken

In de doos van de standaard BMP®61 vindt u het volgende:

- BMP®61 labelprinter
- Draagbare koffer (BMP-HC-1)
- BMP41-BATT NiMH batterijpakket
- AC-adapter (VS of Europa) en voedingskabel
- USB-kabel (BMP41-USB)
- Een M61-R6010 printlint
- Een algemeen PTL-19-423 wit polyester materiaal (1" x 25.4 mm x 25.4 mm)
- Product-CD met handleiding en Snelstartgids in verschillende talen
- Cd met stuurprogramma's voor de Bradyprinter
- Beknopte handleiding (drukwerk)
- Polsband (BMP-Strap-1)

#### Accessoires

De volgende items zijn beschikbare accessoires voor de BMP®61 labelprinter en kunnen afzonderlijk worden gekocht bij uw distributeur:

- Magneet (BMP-MAGNET-1)
- Snellader
- · Reinigingskit

#### Bewaar de verpakking

Het verdient aanbeveling om de verpakking van de BMP<sup>®</sup>61 labelprinter te bewaren mocht u de printer en de accessoires terug willen sturen naar de fabrikant.

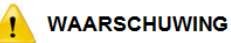

Verwijder het batterijpakket van de BMP41-BATT NiMH NIET uit de printer als u de BMP<sup>®</sup>61 printer en batterij samen verstuurt.

Als u de printer of het batterijpakket afzonderlijk verstuurt, moet u ze in het oorspronkelijke verzendmateriaal doen vóór het transport. Batterijen dienen volgens lokale of landelijke richtlijnen verzonden te worden. Overleg met uw ophaaldienst als u NiMH-accu's verzendt.

#### Uw printer registreren

Registreer uw printer online via www.bradycorp.com/register.

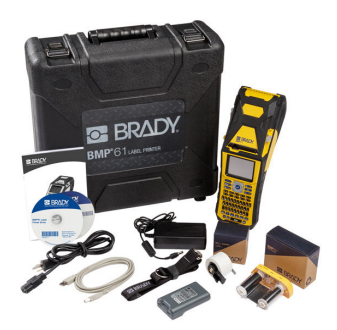

## Extern aanzicht

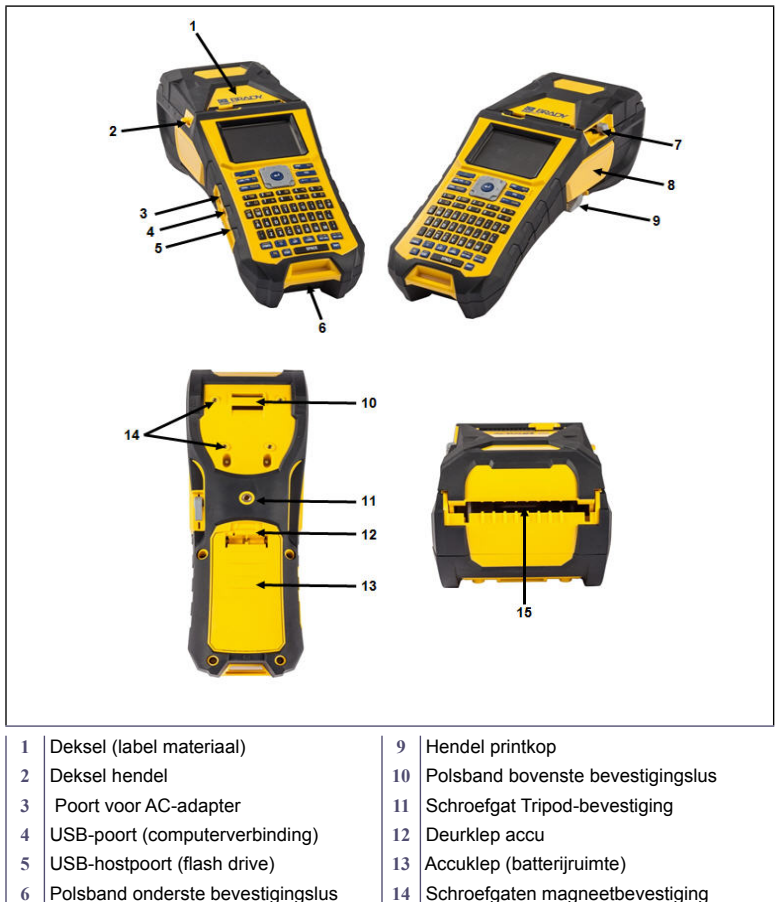

- 7 Snijhendel
- Printlint 8

- 14 Schroefgaten magneetbevestiging
- Toevoerpad bulk of extern 15 afdrukmateriaal

## De printer instellen

Voeding naar de BMP<sup>®</sup>61 Labelprinter loopt via een BMP41-BATT NiMH-accu of via een wisselstroomadapter.

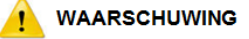

De batterijen mogen niet worden blootgesteld aan temperaturen boven de 140°F (60°C).

De accu mag niet uit elkaar worden gehaald of verkeerd worden gebruikt. De onderdelen in de accu mogen niet worden vervangen.

Gebruik alleen het BMP41-BATT oplaadbare batterijpakket in de BMP61 printer. Zorg dat de accupolen niet met metaal of ander geleidend materiaal in aanraking komen.

Gebruik alleen de oplader die bij het batterijpakket is meegeleverd. Gebruik alleen de AC-adapter die voor het gebruik met de BMP61 printer is meegeleverd.

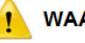

#### WAARSCHUWING

Houd het batterijpakket uit de buurt van warmtebronnen. Houd het batterijpakket uit de buurt van water. Plaats geen voorwerpen op de accu. Bewaar uw batterijpakket op een droge en koele plaats. Houd de accu buiten het bereik van kinderen. De accu moet volgens landelijke of gemeentelijke voorschriften worden gerecycled of worden weggegooid.

## Het laden van het BMP41-BATT NiMH batterijpakket

 Duw aan de achterzijde van de printer de vergrendeling van het deurtje naar beneden en trek het deurtje open. (Het klepje laat los).

> Duw aan de achterzijde van de printer het hendeltje naar beneden en trek de accuklep open.

- Plaats de pinnen van de accu met het label zichtbaar in de gaatjes aan de bovenkant van het compartiment; tik vervolgens de accu naar beneden op zijn plaats.
- Steek de lipjes van het deurtje in de onderkant van het compartiment en duw het deurtje naar beneden tot het op zijn plaats vastklikt.

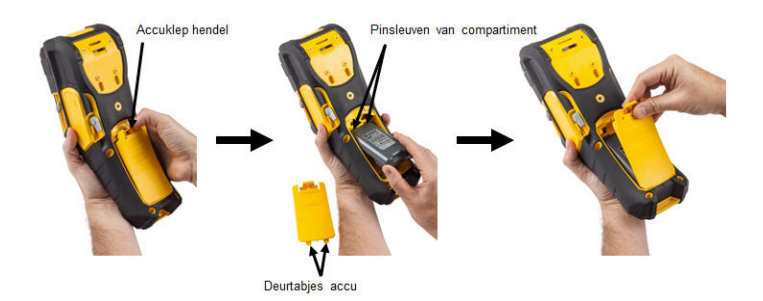

## Adapter

De printer kan via een wissel- of gelijkstroomadapter van voeding worden voorzien. Als de adapter is ingeplugd, laadt deze eveneens de BMP41-BATT NiMH -accu (indien geplaatst).

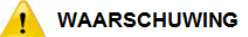

Gebruik voor de voeding van de BMP<sup>®</sup>61 labelprinter uitsluitend de hieronder weergegeven 18 VDC, Brady AC/DC adapters.

- 1. Plaats het ronde uiteinde van het adaptersnoer in de plug-in poort aan de linkerkant van de printer.
- Steek het vrouwelijke uiteinde van het netsnoer in de tegenovergestelde kant van de adapter. Steek het mannelijke uiteinde van het netsnoer in een stopcontact.

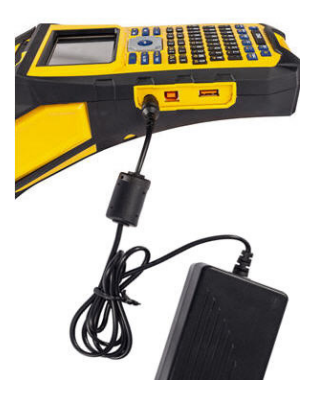

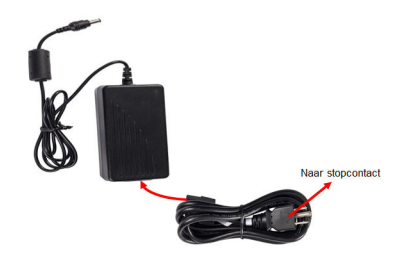

## Printlint verwijderen

- 1. Draai de hendel van de printkop naar achteren (naar rechts) om de printkop te ontgrendelen.
- 2. Pak het printlint en schuif het voorzichtig uit de printer.

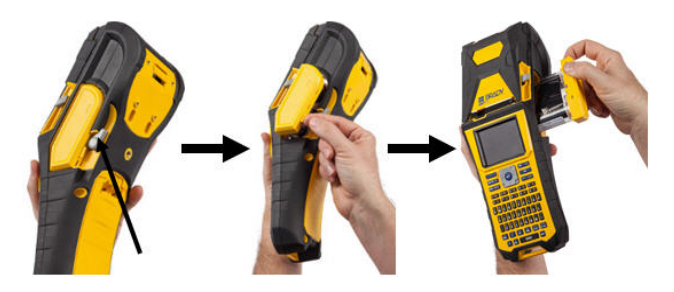

## Het printlint aanbrengen

1. Verwijder, voordat u het aanbrengt, met uw vinger of een klein gereedschap (zoals een schroevendraaier of pen) los printlint door de spoel tegen de klok in te draaien.

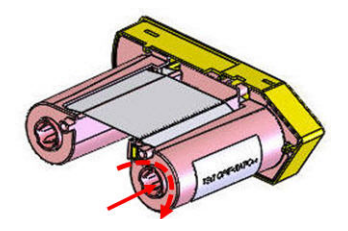

 Schuif de printlintcassette voorzichtig in de printer totdat hij stevig tegen het metalen frame ligt, en draai vervolgens de hendel van de printkop naar voren (links) om de printkop weer te vergrendelen.

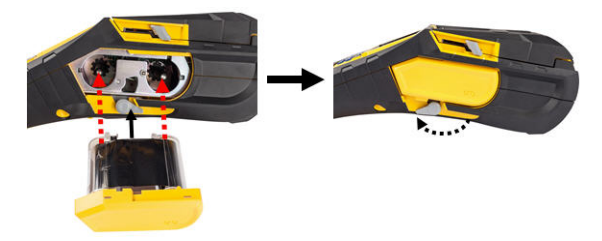

## Label materiaal laden

Labels van Brady beschikken over de zogenaamde "smart-cell"-technologie waardoor de printer het type label herkent en automatisch een aantal opmaakparameters voor de labels instelt.

Voor optimale prestaties wordt aanbevolen dat u echte BMP61-labels van Brady gebruikt. De labels kunnen worden geïnstalleerd terwijl de voeding is in- of uitgeschakeld.

**Opmerking:** TLS2200 label materiaal is compatibel met BMP61 en BMP71 printers. TLS2200 label materiaal blijft werken in in TLS2200 en PC-Link.

Voordat u labels plaatst, moet u de beschermtape verwijderen aan het uiteinde van de labels.

- 1. Om het label materiaal deksel te openen plaatst u uw duim onder het tabje en duwt u het omhoog.
- Pak de hendel van de smart cell en schuif deze in de daarvoor voorziene labelhouder. Duw voorzichtig totdat het op zijn plaats klikt.

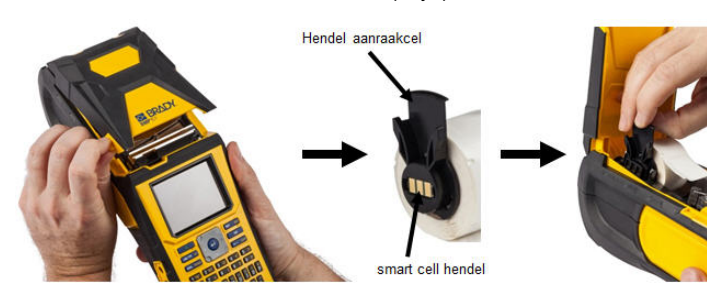

- Als u iets anders gebruikt dan label materiaal van 2-cm breed, schuif de geleider totdat hij precies tegen het label materiaal past en op zijn plaats klikt.
- 4. Voer de beginrand van het label materiaal door de materiaalinkepingen tot wanneer deze niet verder kan.

**Opmerking:** Controleer of de printkop vergrendeld zit door de hendel van de printkop naar voren te draaien (naar links) voordat u label materiaal in de geleiders plaatst.

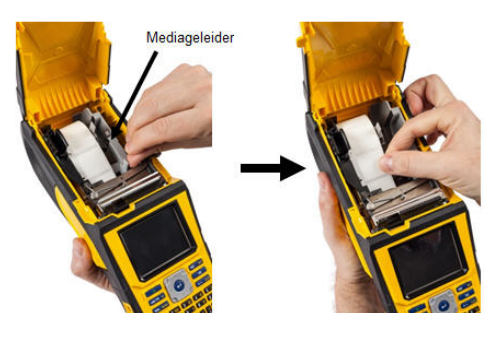

- 5. Als het apparaat aan staat, drukt u éénmaal op de Feed-toets (toevoer-toets).
- 6. Sluit het deksel door het naar beneden te duwen totdat het op zijn plaats vastklikt.

#### Nederlands

### Label materiaal uitnemen

1. Om het label materiaal deksel te openen, trekt u het hendeltje omhoog.

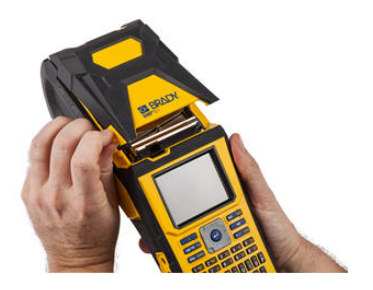

 Als de labelspoel niet leeg is, draait u de spoel voorzichtig terug met uw vinger om het ongebruikte label materiaal onder de printkop vandaan te halen. 2. Draai de hendel van de printkop naar achteren (naar rechts) om de printkop te ontgrendelen.

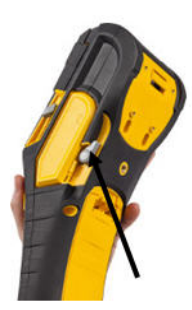

4. Pak de smart cell hendel van het label materiaal vast en trek hem voorzichting omhoog uit de rolhouder.

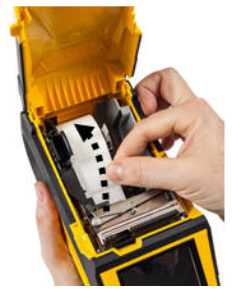

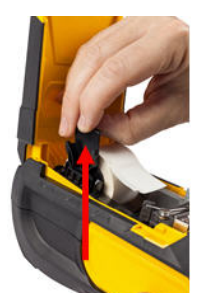

 Van zodra het label materiaal verwijderd of vervangen, sluit u het deksel door deze naar beneden te duwen tot deze vastklikt.

## Polsband bevestigen

 Verwijder eerst alle label materiaal. Houdt de achterzijde van de printer naar boven. Rijg vervolgens, met het Bradylogo naar boven, de handlus van de dubble D-ring door het gleufje onderaan de achterzijde van de printer.

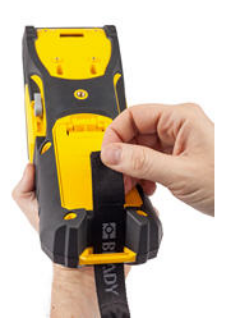

3. Trek het losse uiteinde van de lus naar beneden en door beide D-ringen.  Voer, nog steeds aan de achterkant van de printer, de lus door de gleuf aan de bovenkant van de printer, rechtstreeks in de label materiaal compartiment.

Kantel vervolgens de printer, en voer, vanuit de afdrukmateriaal-ruimte, de lus naar buiten door de bovenkant van de loep.

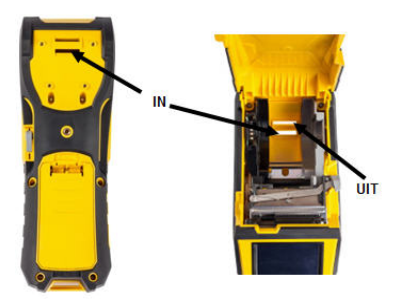

4. Scheid de twee D-ringen zodat er voldoende ruimte voor de lus is om ertussendoor te gaan.

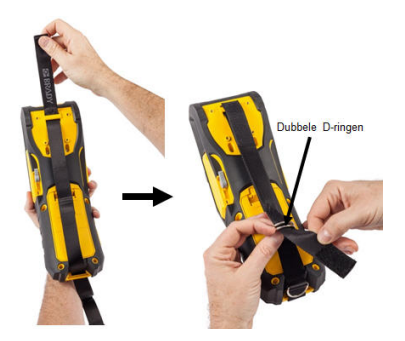

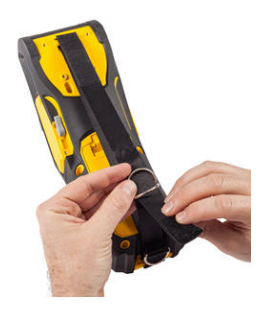

#### Nederlands

 Zigzag het losse uiteinde van de lus terug over de eerste (onderste) ring, dan onder en door de tweede (bovenste) ring.

2e (bovenste) D-ring

e (lagere) D-ring  Trek het losse uiteinde van de lus aan totdat deze strak staat. Pas de klittenband aan voor gewenste spanning.

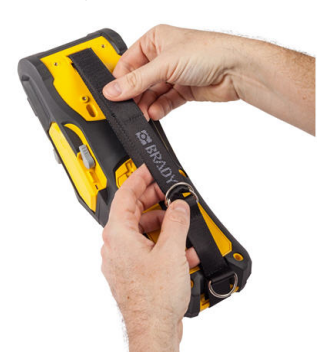

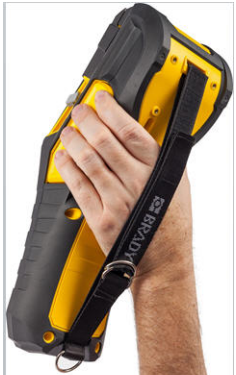

### Stroom aan

Schakel de printer als volgt aan en uit:

1. Druk op 6

## Weergavescherm

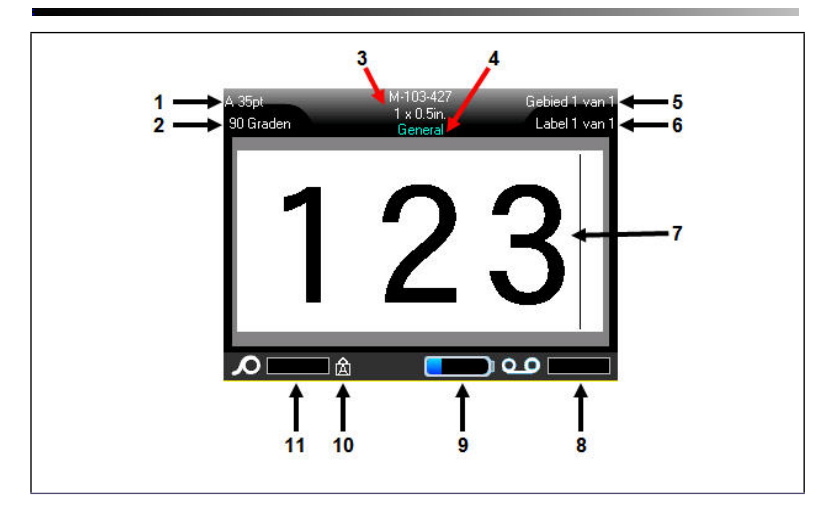

- 1 Lettertypegrootte met Auto maatindicator
- 2 Graden draaiing
- 3 Formaat label materiaal
- 4 Type afdrukmateriaal
- 5 Aantal gebieden op huidig label
- 6 Aantal labels in huidige bestand

- 7 Bewerk-scherm
- 8 Resterend lint
- 9 Accu opladen of resterende lading
- 10 Geeft aan dat Caps Lock is ingeschakeld
- 11 Resterend label materiaal

## Aanraakscherm

De BMP®61 printer maakt gebruik van aanraakscherm-technologie om menu's en data te hanteren. Gebruik uw vinger of een stylus om te navigeren door of toegang te krijgen tot items op het aanraakscherm.

| Functie        | Techniek                                                                                                    |
|----------------|----------------------------------------------------------------------------------------------------|
| Tik            | Raak het scherm snel aan.                                                                                                    |
| Dubbeltik      | Raak het scherm tweemaal snel aan.                                                                                                    |
| Lang indrukken | Raak het scherm aan en houd het even vast totdat de cursor verdwijnt.                                                                                                |
| Scrollen       | Raak het scherm aan en beweeg de stylus/vinger snel in een van de scrollrichtingen, en laat het scherm dan los.                                                      |
| Vegen          | Hetzelfde als scrollen maar met als doel inhoud/pagina's in horizontale/verticale richting te verplaatsen. Vegen is een snelle vingerbeweging, sneller dan scrollen. |

## Toetsenpaneel

| Functie         | Toets   | Beschrijving                                                                                                    |
|-----------------|---------|----------------------------------------------------------------------------------------------------|
| Pijltoetsen     |         | <ul> <li>Pijltoetsen:</li> <li>In een regel tekst: verplaatst de cursor één teken tegelijk naar links/ rechts, of één regel tegelijk omhoog/ omlaag.</li> <li>In de menu's: verplaatst de markering naar links/rechts in de hoofdmenu, of omhoog/omlaag in de submenu's.</li> <li>In dialoogvensters: verplaatst de markering omhoog/omlaag of naar links/rechts door de velden. In een veld met een vervolgkeuzemenu: druk op eerst OK. Verplaatst de markering omhoog/omlaag door de lijst.</li> <li>In het Afdrukvoorbeeld: scrollt links of rechts door verschillende gebieden op een label.</li> </ul> |
| Enter-toets     | 4       | <ul> <li>Voegt een nieuwe blanco regel toe<br/>aan een label.</li> <li>Accepteert menu-items en<br/>attributen.</li> </ul>                                                                                                    |
| FN-toets        | FN      | <ul> <li>Wordt gebruikt voor de inschakeling<br/>van de alternatieve functie (geel<br/>weergegeven) van bepaalde<br/>toetsen. Druk op de FN-toets en dan<br/>op de alternatieve functietoets.<br/>OF</li> <li>Houd de FN-toets ingedrukt en druk<br/>op de alternatieve functie.</li> <li>Wordt gebruikt voor speciale tekens<br/>op de lettertoetsen.</li> </ul>                                                                                                    |
| Backspace-toets | < CLEAR | <ul> <li>Verplaatst de cursor naar links en<br/>verwijdert tekens één tegelijk.</li> <li>Verlaat menu-opties en functies, één<br/>scherm per keer.</li> <li>Opmerking: Afhankelijk van hoe diep u<br/>zich bevindt in menu's en functies,<br/>dient u verschillende keren op<br/>Backspace te drukken.</li> </ul>                                                                                                    |

| Functie                                    | Toets                 | Beschrijving                                                                                                    |
|--------------------------------------------|-----------------------|----------------------------------------------------------------------------------------------------|
| CapsLock-toets                             | FN + FONT             | Fungeert voor het instellen van alleen<br>hoofdletters voor het invoeren van<br>gegevens. Typt hoofdletters. Druk er<br>eenmaal op om de CapsLock in te<br>schakelen en nogmaals om CapsLock<br>uit te schakelen.                                                          |
| Clear-toets                                | FN + - CLEAR          | <ul> <li>Dient voor het wissen van tekst van<br/>het scherm:</li> <li>Annuleert menu-opties en<br/>dialoogvensters zonder wijzigingen<br/>op te slaan.</li> </ul>                                                                                                    |
| Superscript-toets                          | FN + Q                | <ul> <li>Zet het volgende teken dat wordt<br/>getypt in superscript, enigszins<br/>boven de regel tekst.</li> <li>Zet meerdere tekens in superscript<br/>als de tekens eerst zijn gemarkeerd.</li> </ul>                                                                   |
| Subscript-toets                            |                       | <ul> <li>Zet het volgende teken dat wordt<br/>getypt in subscript, enigszins onder<br/>de regel tekst.</li> <li>Zet meerdere tekens in subscript als<br/>de tekens eerst zijn gemarkeerd.</li> </ul>                                                                       |
| Ga naar Next Area<br>(Volgend Gebied)      | PREVAREA<br>NEXT AREA | Op een label met verschillende<br>gebieden gaat u met deze toets van<br>het huidige gebied naar het volgende.                                                                                                    |
| Ga naar Previous<br>Area (Vorig<br>Gebied) | FN + MERTAREA         | Op een bestand met verschillende<br>gebieden gaat u met deze toets van<br>het huidige gebied naar het vorige.                                                                                                    |
| Tekst markeren                             |                       | Markeert (selecteert) tekst op het<br>scherm, links/rechts één teken tegelijk,<br>zodat u voor reeds ingevoerde tekst<br>lettertypeattributen (vet, schuin,<br>onderstreept) kunt aanbrengen. Houd<br>[SHIFT] ingedrukt en druk op de linker<br>of rechter navigatietoets. |
| Lettertypegrootte                          |                       | Vergroot of verkleint de tekst op het<br>scherm, één punt tegelijk. Houd<br>[SHIFT] ingedrukt en druk op de<br>opwaartse of neerwaartse pijl.                                                                                                    |
| Decimaalteken                              | FN + L                | Plaatst een decimaalteken of punt.                                                                                                    |

## Functietoetsen

| Optie            | Toets                         | Functie                                                                                                    |
|------------------|-------------------------------|----------------------------------------------------------------------------------------------------|
| Setup-toets      | FN + 🗇                        | Stelt de standaardparameters van de printer vast.                                                                                                 |
| Preview-toets    | FN + SERIAL PREVIEW           | Biedt een afdrukvoorbeeld van het label.                                                                                                    |
| Serial-toets     | SERIAL PREVIEW                | Dient voor het instellen van de<br>waarden voor enkele, meerdere of<br>verwante series.                                                           |
| Label-toets      | LABEL                         | Toevoegen, verwijderen en opmaken van labels in een bestand.                                                                                      |
| Bestand-toets    | FN + LABEL TYPE FILE          | Opslaan, openen of verwijderen van<br>een label of serie labels.                                                                                  |
| Labeltype-toets  | LABEL TYPE FILE               | Opent de verschillende geïnstalleerde<br>applicaties of labeltypes (bijv.<br>draadmarkering, vlaggen,<br>aansluitingsblokken, etc.).              |
| Font-toets       | FONT                          | Biedt lettertypegroottes en -attributen (zoals vet en schuin).                                                                                    |
| Print-toets      | PRINT MULTI                   | Dient voor het afdrukken van alle labels in een labelbestand.                                                                                     |
| Multiprint-toets | FN <mark>+</mark> print wulti | Presenteert opties voor het instellen<br>van afdrukparameters vóór het<br>afdrukken (bijv. aantal exemplaren,<br>afdrukbereik, afdruk spiegelen). |
| Feed toets       | FEED                          | Voert het label materiaal door de printer.                                                                                                    |
| Symbol-toets     | CRAPPIERS<br>SYMBOL           | Dient voor toegang tot diverse<br>symbolen die beschikbaar zijn in de<br>printer.                                                                 |
| Pictogram toets  | FN + SYMBOL                   | Dient voor toegang tot pictogrammen<br>die door de gebruiker zijn geleverd en<br>zijn geladen in de printer.                                      |

#### Nederlands

| Optie                    | Toets         | Functie                                                                                                    |
|--------------------------|---------------|----------------------------------------------------------------------------------------------------|
| Streepjescode-<br>toets  | FN + ust      | Zet een serie tekst om in een<br>streepjescode. Dient voor het in-/<br>uitschakelen van de<br>streepjescodefunctie.                              |
| Internationaal-<br>toets | SETUP         | Stelt tekens beschikbaar die in<br>bepaalde internationale alfabetten<br>worden gebruikt, waaronder letters met<br>diacritische en accenttekens. |
| Tijd invoegen-toets      | FN + 1 INSERT | Typt de huidige tijd zoals ingesteld op de printer.                                                                                              |
| Datum invoegen-<br>toets | FN + 2 INSERT | Typt de huidige datum zoals ingesteld<br>op de printer.                                                                                          |
| Area-toets               | FN + LABEL    | Dient voor het toevoegen, verwijderen<br>en opmaken van gebieden op een<br>label.                                                                |

## Menu's

De hoofdmenu's worden weergegeven aan de onderkant van het scherm wanneer een Functie-toets wordt ingedrukt. Als u naar de menu's wilt gaan:

#### Ga als volgt te werk voor toegang tot de menu's met het toetsenbord:

1. Druk op de functietoets voor de menu's die u wilt gebruiken.

De menuopties voor de betreffende functie worden weergegeven.

 Druk op de horizontale pijltoetsen om naar de hoofdmenu-items te gaan.

Als u toegang heeft tot een menuitem wordt dit onmiddellijk weergegeven wanneer u naar een menu-item gaat.

| Auto      |         | M-103-427<br>1 x 0.5in.<br>Algemeen | G            | ebied 1 van 1<br>Label 1 van 1 |
|-----------|---------|-------------------------------------|--------------|--------------------------------|
| Aangepast |         |                                     |              | 1                              |
| 4pt       |         |                                     |              |                                |
| 6pt       |         |                                     |              |                                |
| /pt       |         |                                     |              | Concession of the              |
| Groette   | Vetdruk | Cursief                             | Understreper | Verb/Cond                      |

#### Ga als volgt te werk om naar een submenu te gaan:

1. Druk op de verticale pijltoetsen.

Een geopend menu wordt weergegeven met een gele balk eromheen.

Als u het gemarkeerde submenu wilt activeren, drukt u op Enter

#### Ga als volgt te werk voor toegang tot de menu's met het aanraakscherm:

- 1. Druk op de functietoets voor de menu's die u wilt gebruiken.
- 2. Tik op de gewenste optie van het hoofdmenu.
- 3. Als er submenu's beschikbaar zijn, drukt u op de gewenste optie van het submenu.

## **Dialoogvensters**

Bepaalde menu's geven dialoogvensters weer in plaats van submenu's.

**Opmerking:** U zult zien dat er een dialoogvenster aan een menu is verbonden als er niet onmiddellijk een submenu verschijnt wanneer u de betreffende optie in het hoofdmenu markeert.

Ga als volgt te werk voor toegang tot het dialoogvenster van een menu met het toetsenbord:

1. Druk Enter e op het menuitem.

Het dialoogvenster verschijnt.

2. Druk op de navigatietoetsen omhoog/omlaag om de diverse velden te doorlopen.

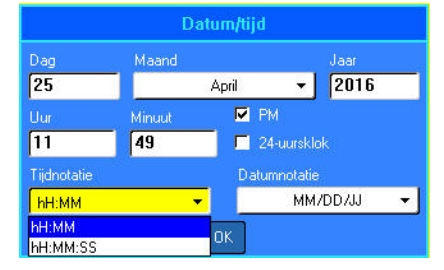

## Ga als volgt te werk voor toegang tot het dialoogvenster van een menu met het aanraakscherm;

- 1. Raak het menu-item aan.
- 2. Raak het gewenste veld aan dat u wilt bewerken.

### Vervolgkeuzemenu's

Als een veld van een vervolgkeuzemenu is voorzien, ziet u rechts naast het veld een neerwaarts pijltje.

Ga als volgt te werk om in het vervolgkeuzemenu een optie te selecteren met het toetsenbord:

- Druk op Enter e om het vervolgkeuzemenu te openen.
- Gebruik de toetsen omhoog/ omlaag om de gewenste optie te markeren.
- Druk op Enter om de optie te selecteren.

| Aansluitingsblok  |                       |  |
|-------------------|-----------------------|--|
| 📕 Serie maken     | Scheidingsteken       |  |
| Herh. aansl.(in.) | Geen 👻                |  |
| 0.60              | Afdrukstand           |  |
| Aantal aansl.     | Horizontaal 🗾 🔻       |  |
| 2                 | Horizontaal           |  |
|                   | Verticaal             |  |
|                   |                       |  |
|                   | Concernent Concernent |  |
|                   | ОК                    |  |

Ga als volgt te werk om in het vervolgkeuzemenu een optie te selecteren met het aanraakscherm:

- 1. Tik op de pijl naar beneden van het vervolgkeuzemenu om de lijst te verbreden.
- 2. Tik op de gewenste optie in de lijst.

Het item is geselecteerd en de lijst vouwt samen.

#### Gegevensvelden

In velden waar de gebruiker gegevens invoert:

#### Ga als volgt te werk voor toegang tot de gegevensvelden met het toetsenbord:

- 1. Ga met de navigatiepijlen naar het gegevensveld.
- 2. Voer met het toetsenbord de gegevens in.
- Ga met de navigatiepijlen uit het veld na het invoeren van gegevens.

#### Ga als volgt te werk voor toegang tot de gegevensvelden met het aanraakscherm:

| Serie #1                       |  |  |
|--------------------------------|--|--|
| Beginwaarde<br>1<br>Eindwaarde |  |  |
| 25<br>Verhoging                |  |  |
| <mark>1</mark><br>I Ser2 bij   |  |  |
| ŌK                             |  |  |

1. Tik op het gewenste gegevensveld.

Als het gegevensveld actief is (gegevens bevat), markeert u de gegevens door eenmaal op het veld te tikken. U kunt er meteen over typen. Als het gegevensveld niet actief is (geen gegevens bevat), activeert u het veld door eenmaal te tikken en de cursor in het veld te plaatsen.

2. Vul de gewenste gegevens in het veld in.

## Keuzelijsten

In een keuzelijst kunt u bladeren door een reeks waarden in een veld.

Ga als volgt te werk om een keuzelijst te gebruiken met het toetsenbord:

- 1. Navigeer door de keuzelijst.
- 2. Druk op Enter 🔁

4

- Ga met de opwaartse en neerwaartse pijlen door de waardenreeks.
- Druk op Enter als u de gewenste waarde hebt bereikt

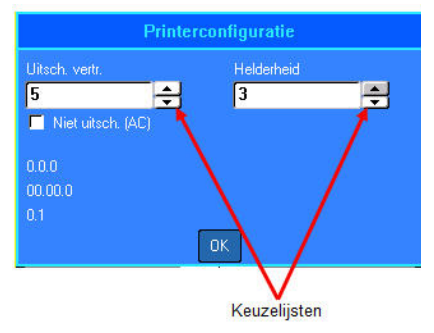

#### Ga als volgt te werk om een keuzelijst te gebruiken met het aanraakscherm:

- 1. Tik op het veld met de keuzelijst.
- Tik op de pijl omhoog om de waarde in het veld stapsgewijs te vermeerderen. Tik op de pijl omlaag om de veldwaarde te laten dalen.

## Keuzerondjes en optievakken

Ga als volgt te werk om een keuzerondje of optievak te selecteren, met het toetsenbord:

- 1. Navigeer naar de gewenste optie.
- 2. Druk op Enter 🛹

#### Ga als volgt te werk om een keuzerondje of optievak te selecteren, met het aanraakscherm:

1. Tik eenmaal op een keuzerondje of optievak om het te activeren.

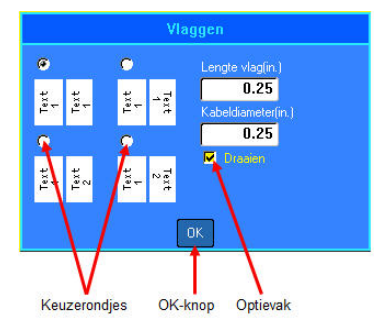

## Accepteer de instellingen van het dialoogvenster

Ga als volgt te werk om alle instellingen in het dialoogvenster te accepteren, met het toetsenbord:

- 1. Navigeer naar OK onderaan het dialoogvenster.
- 2. Druk op Enter 🔁

Ga als volgt te werk om alle instellingen in het dialoogvenster te accepteren, met het aanraakscherm:

1. Tik OK onderaan het dialoogvenster.

## Een menu of dialoogvenster annuleren

Ga als volgt te werk als u een menu of dialoogvenster wilt annuleren zonder de wijzigingen te accepteren, met het toetsenbord:

1. Druk op Backspace 🔶 CLEAR .

Ga als volgt te werk als u een menu of dialoogvenster wilt annuleren zonder de wijzigingen te accepteren, met het aanraakscherm:

1. Veeg naar beneden bovenaan van het dialoogvenster.

## Een label maken

#### Tekst invoeren

De verticale lijn is de cursor en het beginpunt voor ieder label dat u maakt met de BMP<sup>®</sup>61 printer. Begin met het invoeren van tekst bij de positie van de cursor. De cursor wordt op het scherm verplaatst tijdens het invoeren van de gegevens. Als u een tweede regel tekst wilt invoeren, drukt u op de ENTER-toets.

### Tekst invoegen

#### Ga als volgt te werk om in een regel tekst verdere tekst in te voegen:

 Plaats de cursor met de navigatiepijlen bij het punt waar u tekst wilt invoegen. OF

Tik op het scherm bij het punt waar u tekst wilt invoegen.

2. Voer de tekst in.

De bestaande tekst rechts van de cursor verschuift naar rechts om ruimte te maken voor de tekst die wordt ingevoegd.

#### Lettertypegrootte

lettertypegrootte is van toepassing op een gehele regel gegevens per keer. Ga als volgt te werk om de grootte van het gekozen lettertype te wijzigen:

- 1. Druk op Lettertype
- 2. Selecteer Grootte, en vervolgens de gewenste lettertypegrootte .

#### Tekst verwijderen

Als u tekst wilt verwijderen, één voor één, van de cursorpositie naar LINKS (achterwaarts):

- 1. Plaats de cursor rechts van de tekens die u wilt verwijderen.
- 2. Druk op Backspace **CLEAR**, eenmaal voor elk te verwijderen teken.

#### Gegevens wissen

Om alle tekst op een label te wissen:

- 1. Druk op Clear 🖪 🛨 🛶 📖
- 2. Selecteer labeltekst wissen,

## Een label opslaan

Om labels als een bestand op te slaan:

1. Druk op Bestand

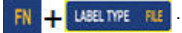

- 2. Selecteer Opslaan.
- 3. Selecteer Intern
- Typ in het invoervak dat wordt weergegeven, een naam voor het bestand. (Typ rechtstreeks over de naam <Nieuwe Map>.)
- 5. Druk op Enter 🔁

## Open een bestand

Ga als volgt te werk om een opgeslagen bestand te openen (opnieuw op het scherm weer te geven):

1. Druk op Bestand

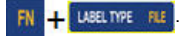

- 2. Selecteer Open.
- 3. Selecteer Intern of Extern

Er verschijnt een lijst van eerder opgeslagen mappen en bestanden.

4. Ga naar het te openen bestand

en druk op Enter 🔁

OF, met het aanraakscherm:

Tik tweemaal op het bestand.

| Bestand opslaan                                                                                                    |   |
|----------------------------------------------------------------------------------------------------|---|
| <pre><nieuwe map=""> % FLAGS BMP41 DEMO BMP51 DEMO BRENT.Ibi CustNo.csv CUSTOMERS.csv EMERY.csv LABELTEMPLATE.Ibi</nieuwe></pre> | j |
| SELFLAM.Ibi                                                                                                    |   |

|                                                                       | Bestand openen |
|-----------------------------------------------------------------------|----------------|
| FLAGS<br>TESTS<br>BMP41 DEMO<br>BMP51 DEMO<br>BRENT.Ibl<br>CUSTNO.Ibl |                |
| FLAGS                                                                 |                |

#### Nederlands

## Een label afdrukken

#### 

Steek uw vingers NIET in de buurt van de snijhendel.

## Ga als volgt te werk om een label af te drukken:

1. Druk op PRINT PRINT MULT

#### Na het afdrukken snijdt u het label:

2. Trek de snijhendel zo ver mogelijk naar voren (naar u toe).

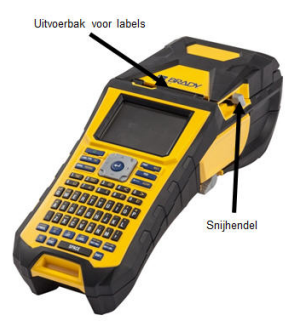

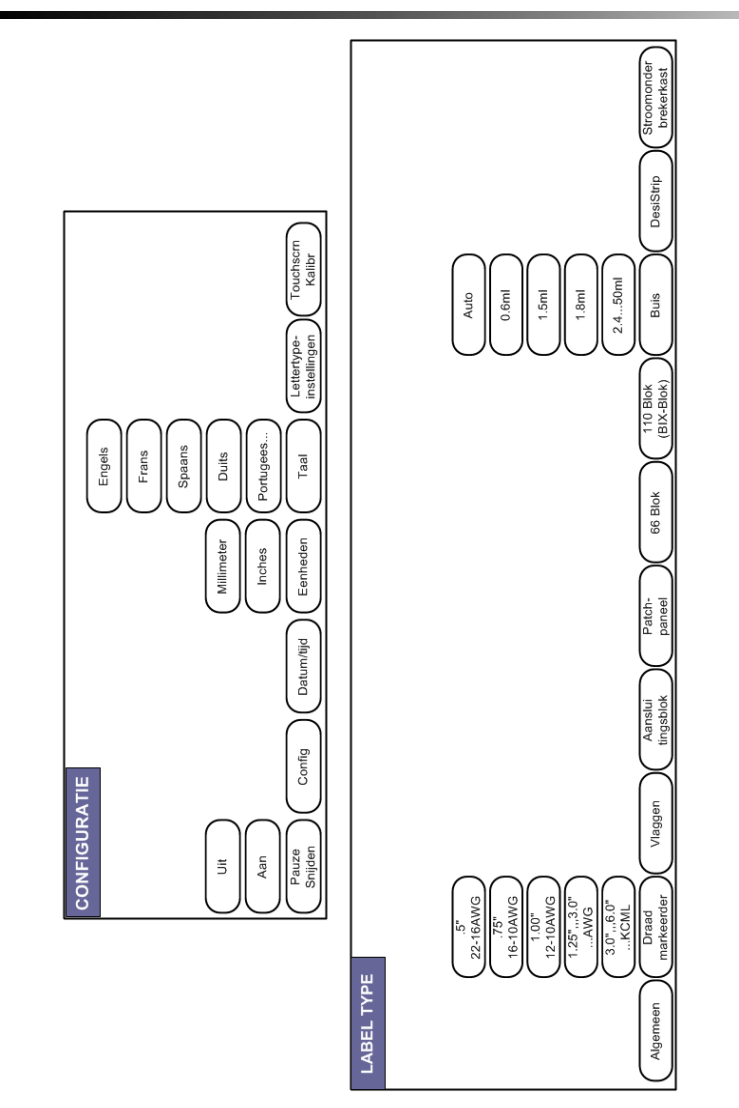

## Menustructuur functietoetsen

## Menustructuur functietoetsen (vervolg)

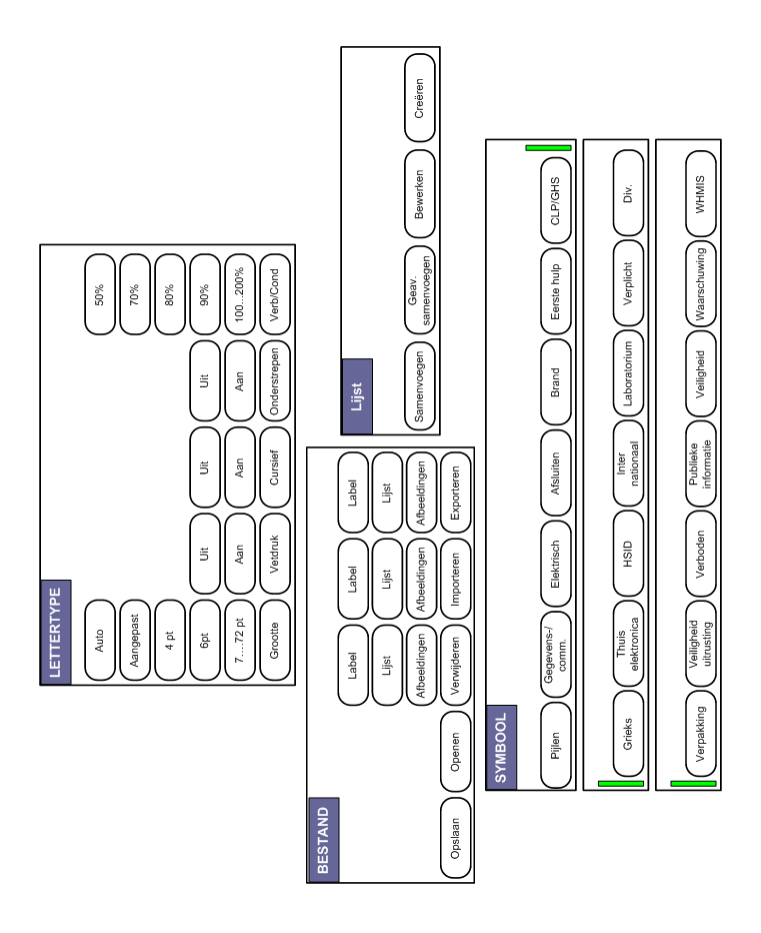

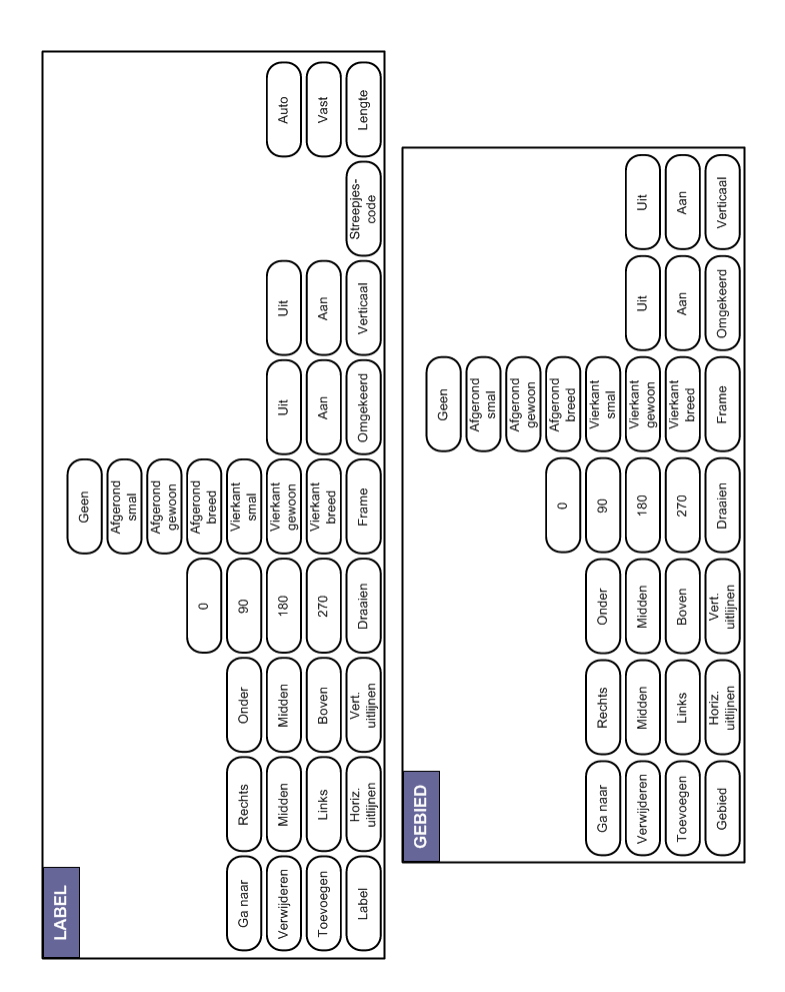

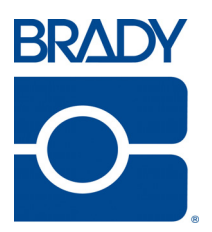

### Brady Worldwide Inc.

6555 West Good Hope Road Milwaukee, WI 53223 U.S.A. Telephone: 414-358-6600 USA Domestic Facsimile: 414-438-6958

#### Websites

USA: www.bradyid.com. Canada: www.bradycanada.com Mexico: www.bradylatinamerica.com Asia: www.bradycorp.com Europe: www.brady.eu